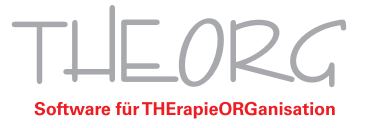

## Multimonitor Anzeige Cloud Connector

Wenn Sie die parallele Anzeige in THEORG nutzen möchten, macht es Sinn die RDP- Verbindungen auf mehreren Monitoren zu öffnen. Um dies zu ermöglichen müssen hierfür die passenden Einstellungen aktiviert werden. In folgender Anleitung werden diese beschrieben.

- 1. Starten Sie den THEORG Cloud Connector auf Ihrem Computer.
- 2. Öffnen Sie nun die "persönlichen Einstellungen" des THEORG Cloud Connectors.

| $T \sqcup \underline{D} \not \subset \mathcal{C} \text{ loud Connector} \qquad (1)$ |
|-------------------------------------------------------------------------------------|
|                                                                                     |
| Lizenz: 3555, Benutzer: 💷 55551                                                     |
| Bitte geben Sie die Pin für 🐂 ein und bestätigen<br>mit Enter:                      |
|                                                                                     |

3. In den Einstellungen des THEORG Cloud Connectors wählen Sie nun "Experteneinstellungen".

| THEORG Cloud Connector 2.0.4.1                                                                | - 🗆 ×                     |  |  |  |  |  |  |
|-----------------------------------------------------------------------------------------------|---------------------------|--|--|--|--|--|--|
|                                                                                               | < Zurück                  |  |  |  |  |  |  |
| Ändern der PIN:                                                                               |                           |  |  |  |  |  |  |
| Aktuelle PIN: Neue PIN: P                                                                     | PIN bestätigen:           |  |  |  |  |  |  |
|                                                                                               | PIN ändern                |  |  |  |  |  |  |
| Merken der PIN:<br>Wollen Sie Ihre PIN lokal speichern und ein Sicherheitsrisiko eingehen? Ja |                           |  |  |  |  |  |  |
| Verbindungseinstellungen:                                                                     |                           |  |  |  |  |  |  |
| Zurücksetzen                                                                                  | Experteneinstellungen     |  |  |  |  |  |  |
| Zugang löschen:                                                                               |                           |  |  |  |  |  |  |
| Wollen Sie diesen Zugang dauerhaft von diesem Computer löse                                   | chen? Loschen             |  |  |  |  |  |  |
| Verbindungsmethode:                                                                           | CredStore ~               |  |  |  |  |  |  |
| SOVDWAER GmbH   Franckstr. 5   71636 Ludwigsburg   Telefon 07141/93733-                       | 0 Status Rechenzentrum: 🙆 |  |  |  |  |  |  |

Franckstraße 5 71636 Ludwigsburg

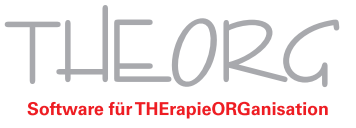

4. Wechseln Sie durch klicken auf den Reiter "Anzeige".

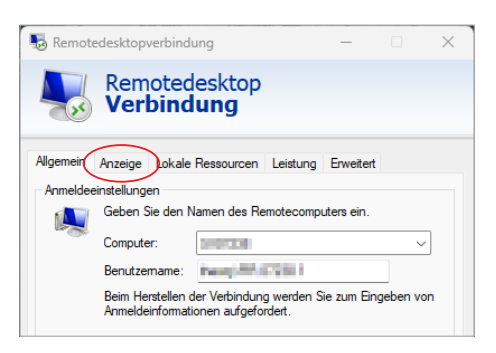

5. Aktivieren Sie hier die Funktion "Alle Monitore für Remotesitzung verwenden" und wechseln Sie wieder zurück auf den Reiter "Allgemein".

|  | 퉣 Remote                                                                                                    | -          |                       | ×        |           |  |  |  |  |
|--|----------------------------------------------------------------------------------------------------|------------|-----------------------|----------|-----------|--|--|--|--|
|  | Remotedesktop<br>Verbindung                                                                                                    |            |                       |          |           |  |  |  |  |
|  | Allgemein                                                                                                    | Anzeige    | Lokale Ressourcen     | Leistung | Erweitert |  |  |  |  |
|  | Anzeigekonfiguration                                                                                                    |            |                       |          |           |  |  |  |  |
|  | Wählen Sie die Größe des Remotedesktops aus. Zehen Sie den<br>Schieberegler ganz nach rechts, um den Vollbildmodus zu<br>verwenden. |            |                       |          |           |  |  |  |  |
|  | Klein Groß<br>Vollbild<br>Alle Monitore für Remotesitzung verwenden                                                                 |            |                       |          |           |  |  |  |  |
|  |                                                                                                    |            |                       |          |           |  |  |  |  |
|  |                                                                                                    |            |                       |          |           |  |  |  |  |
|  | Höchste Qualität (32 Bit)                                                                                                    |            |                       |          |           |  |  |  |  |
|  | Verbindu                                                                                                    | ungsleiste | oei Vollbild anzeigen |          |           |  |  |  |  |

6. Klicken Sie nun auf "Speichern" um die Änderungen abzuschließen. Anschließend können Sie das Fenster schließen und wie gewohnt die Verbindung zu Ihrem THEORG Server aufbauen.

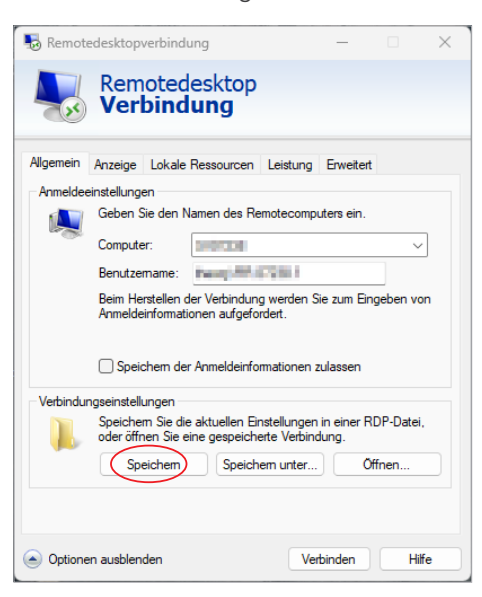

Franckstraße 5 71636 Ludwigsburg Telefon 07141/93733-0 Telefax 07141/93733-99